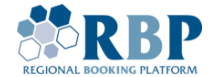

# **RBP USER REGISTRATION GUIDE**

Installing and logging on with Microsoft Authenticator multifactor authentication (MFA) to RBP

## 1. RBP NETWORK USER REGISTRATION

1.1. Visit the <u>RBP Portal URL</u> and register the account.

| Registration |                      |                                                                                                    |  |
|--------------|----------------------|----------------------------------------------------------------------------------------------------|--|
|              |                      |                                                                                                    |  |
|              | Full name:*          |                                                                                                    |  |
|              | Email Address:*      |                                                                                                    |  |
|              | Password:*           |                                                                                                    |  |
| c            | onfirm password:*    |                                                                                                    |  |
|              | Phone number:*       |                                                                                                    |  |
|              |                      | CAPTCHA<br>This question is for testing whether or not you<br>are a human visitor and to prevent automated<br>spam submission. |  |
| Hown         | nuch is 6 + 4 + 6?:* |                                                                                                    |  |
| Cr.          | REATE ACCOUNT        |                                                                                                    |  |

1.2. After completing the account registration, please proceed to the company registration by clicking on the **RBP Registration** button.

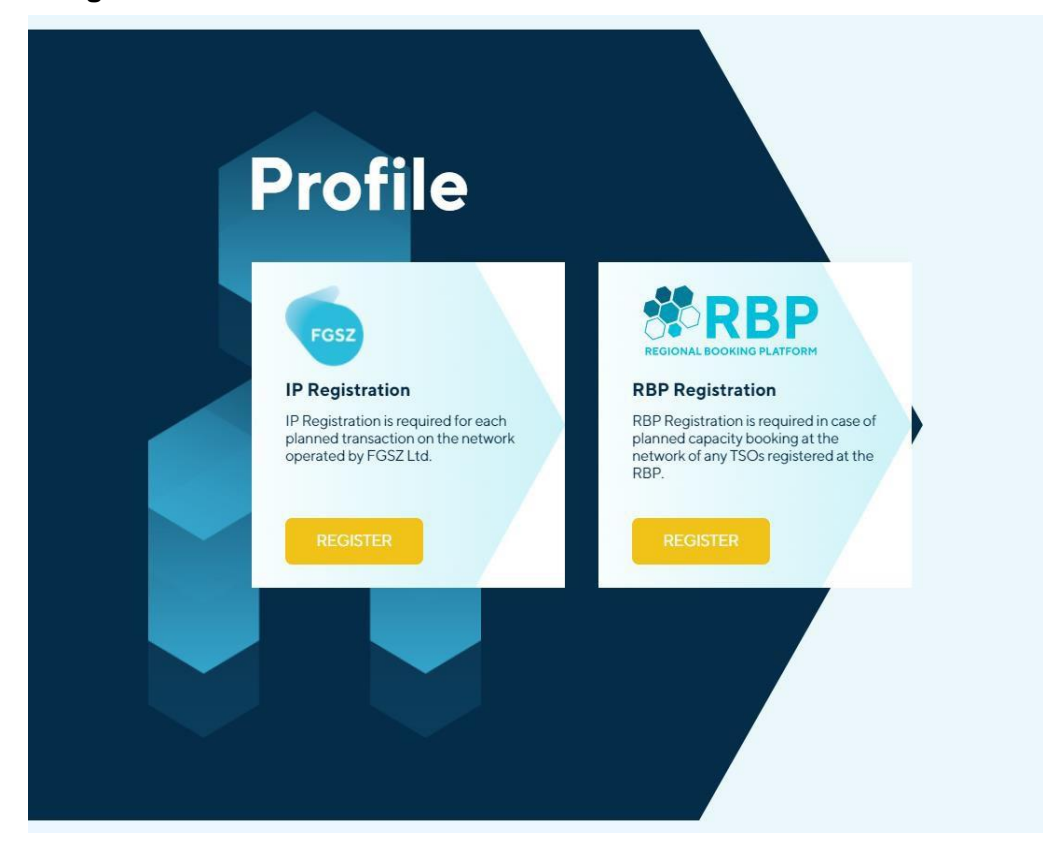

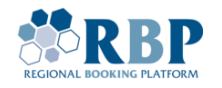

1.3. Go through the different sections of the registration by filling required fields. Please upload the scanned signed power of attorney for performing actions on the RBP platform and the a scanned current extract from <u>the Unified State Register of Legal Entities</u>, <u>Natural Persons-Entrepreneurs</u> <u>and Public Formations</u> with a notarized translation of the extract into English using the **Upload** and «+» buttons. Please after carefully checking all checkboxes and accepting terms and conditions click on **Submit**.

| RBP<br>Registratio                                                                                              | on                                   |   |
|----------------------------------------------------------------------------------------------------|--------------------------------------|---|
| RBP Registration is required in case<br>of planned capacity booking at the<br>network of any TSOs registered at | 1 Administrator user data            | ~ |
| the RBP.                                                                                                    | 2 Company information                | ~ |
|                                                                                                    | 3 Address data                       | ~ |
|                                                                                                    | Company representatives and contacts | ~ |
|                                                                                                    | 5 Select TSO service                 | ~ |
|                                                                                                    | 6 Accepted rights and obligations    | ~ |
|                                                                                                    |                                      |   |

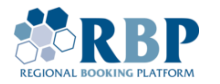

| Full name:*                                                                                                    | S Field is required                                                                                                    |
|----------------------------------------------------------------------------------------------------|----------------------------------------------------------------------------------------------------|
| Email Address:*                                                                                                    | S Field is required                                                                                                    |
| Phone number:*                                                                                                    | Sield is required                                                                                                    |
| l intend to access the                                                                                                    | Authinactor Authentication                                                                                                    |
| application with:*                                                                                                    |                                                                                                    |
| Power of Attorney."                                                                                                    |                                                                                                    |
| Pla<br>for                                                                                                    | ease upload the power of attorney of the above Administrator in .pdf<br>mat.                                                                                                    |
|                                                                                                    |                                                                                                    |
| Upload documents                                                                                                    |                                                                                                    |
| Please fill in the following do                                                                                                    | ocuments                                                                                                    |
| C The copy of the comp                                                                                                    | any extract that is not older than 30 days (in Hungarian or in English)                                                                                                    |
|                                                                                                    |                                                                                                    |
| Document name:*                                                                                                    | S Field is required                                                                                                    |
| File name:*                                                                                                    | +                                                                                                    |
|                                                                                                    |                                                                                                    |
|                                                                                                    |                                                                                                    |
| Accepted rights and obligation<br>I understood, agree and a<br>By completing the registrat<br>the Network User Member<br>for any activities that I have<br>I understood, agree and a<br>I take all responsibility for a<br>subsequent users.                                                                              | PREVIOUS       NEXT         ons                                                                                                    |
| Accepted rights and obligation<br>I understood, agree and a<br>By completing the registrat<br>the Network User Member<br>for any activities that I have<br>I understood, agree and a<br>I take all responsibility for a<br>subsequent users.<br>I understood, agree and a<br>Understood, agree and a<br>Subsequent users. | PREVIOUS       NEXT         Ins       Ins         ccept:       Ins, I declare that I have read, understood and agree to the terms set out in ship Agreement and in the Regional Booking Platform. I take all responsibility made during registration or for the purposes of our subsequent users.         ccept:       Instructivities that I have made during registration or for the purposes of our subsequent users.         ccept:       Instructivities that I have made during registration or for the purposes of our generation will be validated by the RBP Operator upon receipt of the original generation of the original generation. |

SAVE

BMIT

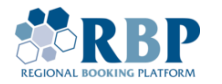

- 1.4. Based on the validation of your correctly and completely filled in registration, you will receive your login details (user ID and initial password) via email. If several users are registered, their credentials will be sent by email.
- 1.5. Before attempting to login, make sure you <u>change your initial password</u> by adding your **userID** (<u>userID@ext.rbp.eu</u>), old password and the new password you wish to use and click **Submit**.

### Please note, your new password must:

- the default or initial password must be changed during the first login
- consist of at least 12 characters
- contain at least one upper case (A-Z), one lower case letter (a-z), a number (0-9) and a special character (e.g. !, ?-,% etc.)
- the password cannot be any of your 24 previously used passwords
- after 8 unsuccessful login attempts, the given user ID may be blocked for 15 minutes
- after a password change, at least 24 hours must pass before the next password change

| BELARUS<br>Navy Navy | RBP<br>REGIONAL BOOKING PLATFORM     |
|----------------------|--------------------------------------|
| REV.                 | Update Password<br>gjakab@ext.rbp.eu |
|                      | Old password New password            |
|                      | Confirm new password Submit Cancel   |

Please note new password activation might take a couple of minutes.

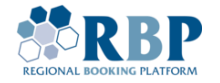

# 2. REGISTER MFA MULTIFACTOR AUTHENTICATION TOKEN

2.1. Install the Microsoft Authenticator app from <u>Apple AppStore</u> or <u>Google Play</u> store.

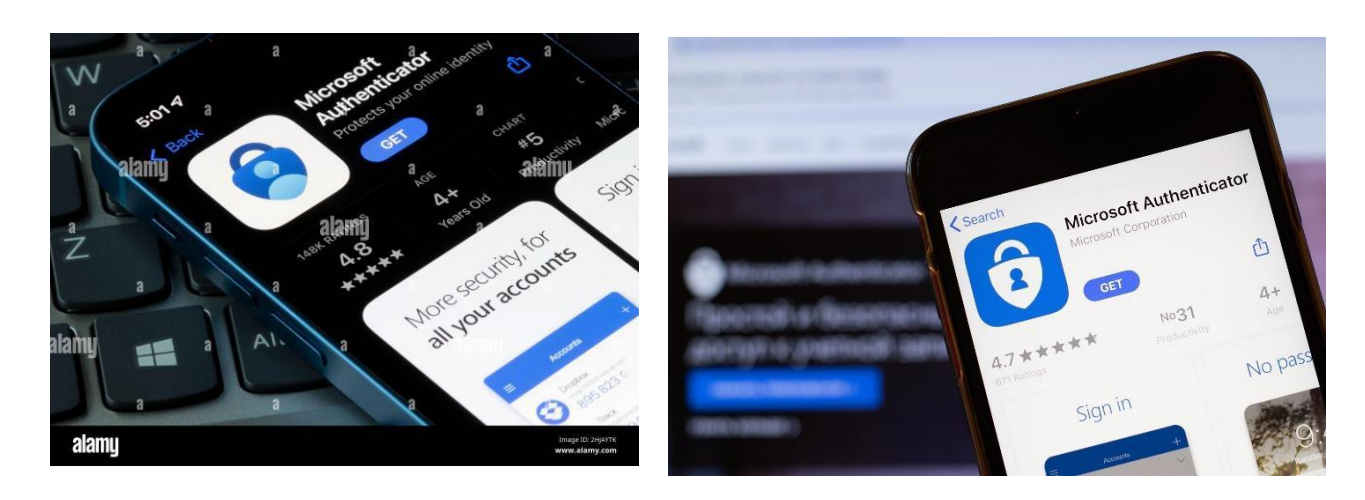

2.2. Browse to Microsoft MFA Setup Portal and login with the user ID and password received.

| Microsoft Sign in gjakab@ext.rbp.eu No account? Create one!   | Microsoft ← gjakab@ext.rbp.eu Enter password |  |
|---------------------------------------------------------------|----------------------------------------------|--|
| No account? Create one!<br>Can't access your account?<br>Next | Forgot my password                           |  |
| 🔍 Sign-in options                                             | Sign in                                      |  |

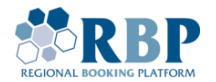

2.3. On the screen where it states Action required click Next.

| gjakab@ext.rbp.eu                                              | L                                                                                       |
|----------------------------------------------------------------|-----------------------------------------------------------------------------------------|
| Action Req                                                     | uired                                                                                   |
| Your organization<br>information. Follow<br>set up the Microso | requires additional security<br>w the prompts to download and<br>oft Authenticator app. |
| Use a different acc                                            | count                                                                                   |
| Learn more about                                               | the Microsoft Authenticator app                                                         |
| You have 12 days                                               | until this is required.                                                                 |
|                                                                |                                                                                         |

2.4. As the next step download Microsoft Authenticator **Mobile App** on your phone and click **Next**.

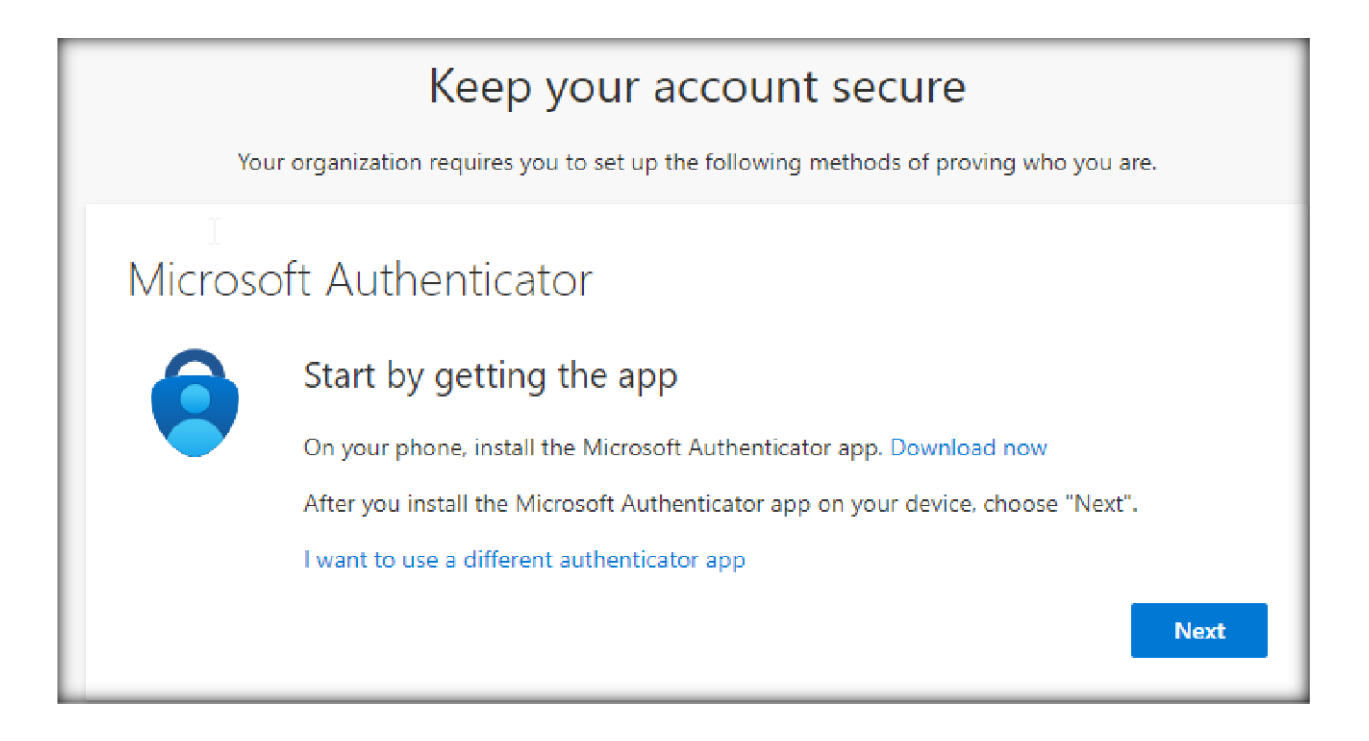

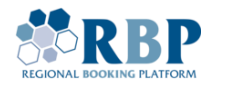

|         | Keep your account secure                                                                                                    |
|---------|----------------------------------------------------------------------------------------------------|
| You     | ir organization requires you to set up the following methods of proving who you are.                                            |
| Microso | oft Authenticator<br>Set up your account<br>If prompted, allow notifications. Then add an account, and select "Work or school". |
| Ŀ       | Back                                                                                                    |

2.5. Open **Microsoft Authenticator** on your phone. On the initial screen click **Agree** and tap **Add account** in the middle

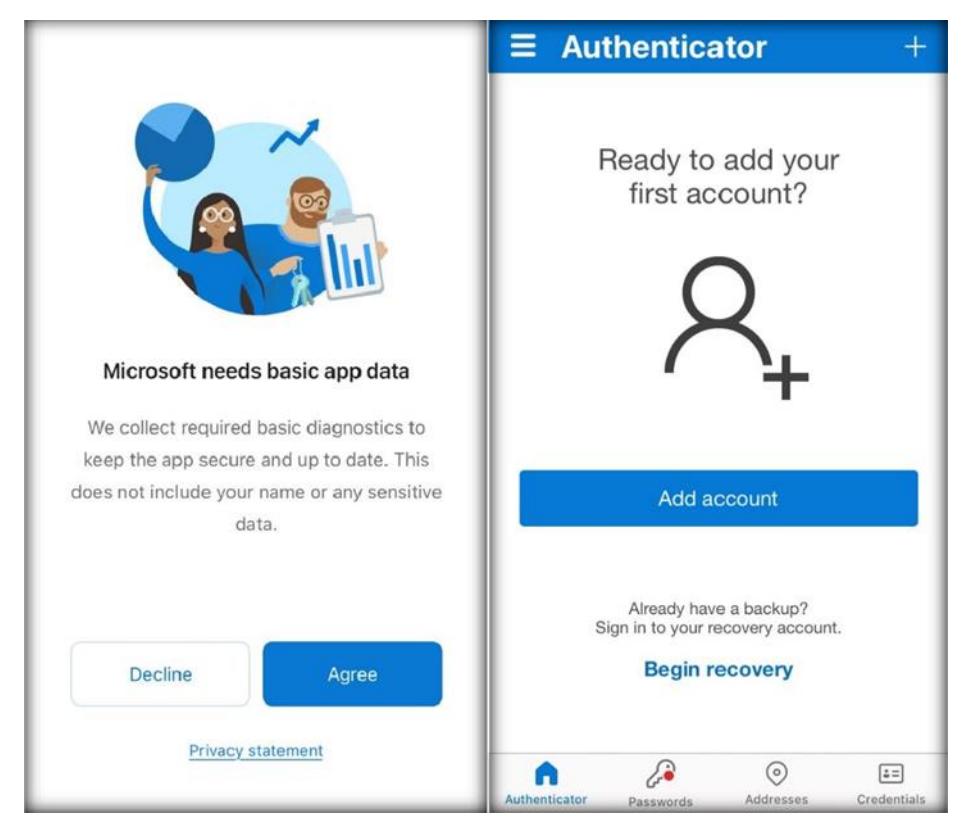

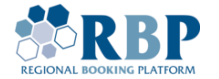

2.6. Choose work or school account and allow notifications in the next step.

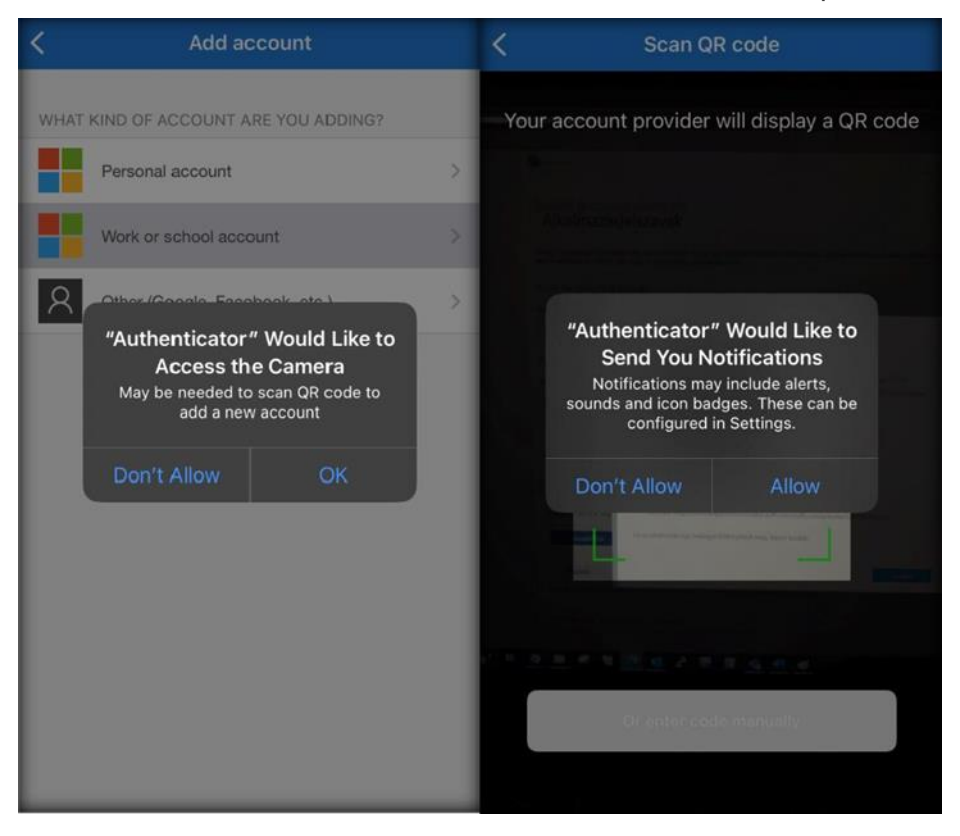

2.7. Scan the QR code on the following screen with Microsoft Authenticator app on your mobile and click next.

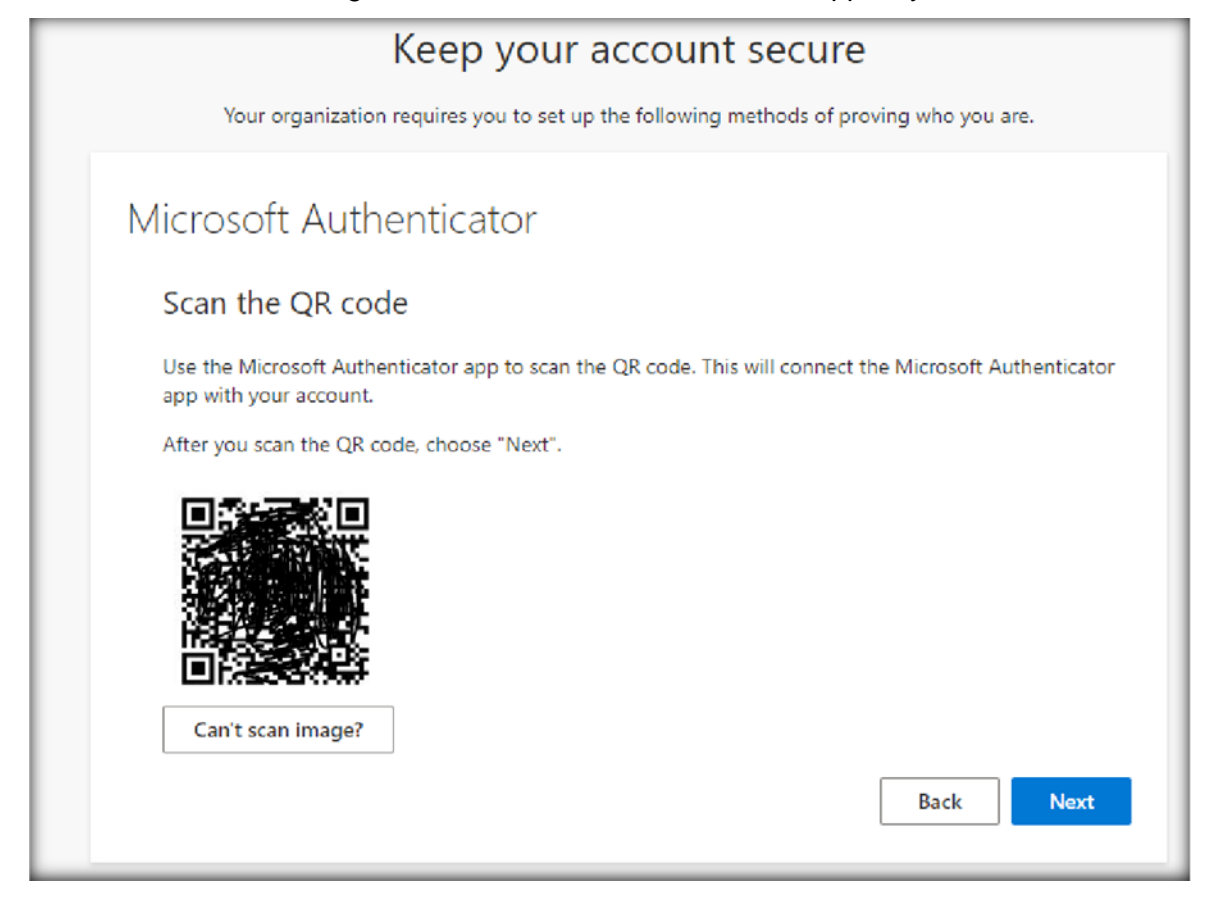

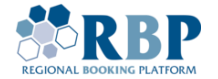

1

2.8. A verification code is displayed on your PC, please **enter** that **code in your phone** so Microsoft can verify the successful setup

| Microso | oft Authenticator                                                                      |
|---------|----------------------------------------------------------------------------------------|
|         | Let's try it out                                                                       |
| Ŀ       | Approve the notification we're sending to your app by entering the number shown below. |
|         | Back Next                                                                              |

2.9. After entering the correct verification data, you will see the following windows.

| Keep your account secure                                                               |  |  |
|----------------------------------------------------------------------------------------|--|--|
| Your organization requires you to set up the following methods of proving who you are. |  |  |
| Microsoft Authenticator                                                                |  |  |
| Notification approved                                                                  |  |  |

## Success!

Great job! You have successfully set up your security info. Choose "Done" to continue signing in. **Default sign-in method:** 

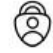

Microsoft Authenticator

Done

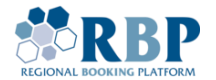

### 2.10. Recommended settings

We also recommend the following settings (e.g. in case you lose your phone)

| 🔢 My Sign-Ins 🗸      |                                                |                                   |        |        |
|----------------------|------------------------------------------------|-----------------------------------|--------|--------|
| A Overview           | Security info                                  |                                   |        |        |
| & Security info      | These are the methods you use to sign into you | r account or reset your password. |        |        |
| 😐 Devices            | + Add sign-in method                           | tor - notification Change         |        |        |
| 🔍 Password           | Password                                       | Last updated:                     | Change |        |
| Organizations        |                                                | 3 days ago                        |        |        |
| A Settings & Privacy | Push multi-factor authentication (MFA)         | iPhone SE (3rd generation)        |        | Delete |
| ③ Recent activity    | Lost device? Sign out everywhere               |                                   |        |        |

| Add a method                        |        | ×      |
|-------------------------------------|--------|--------|
| Which method would you like to add? |        |        |
| Phone                               |        | $\sim$ |
|                                     | Cancel | Add    |

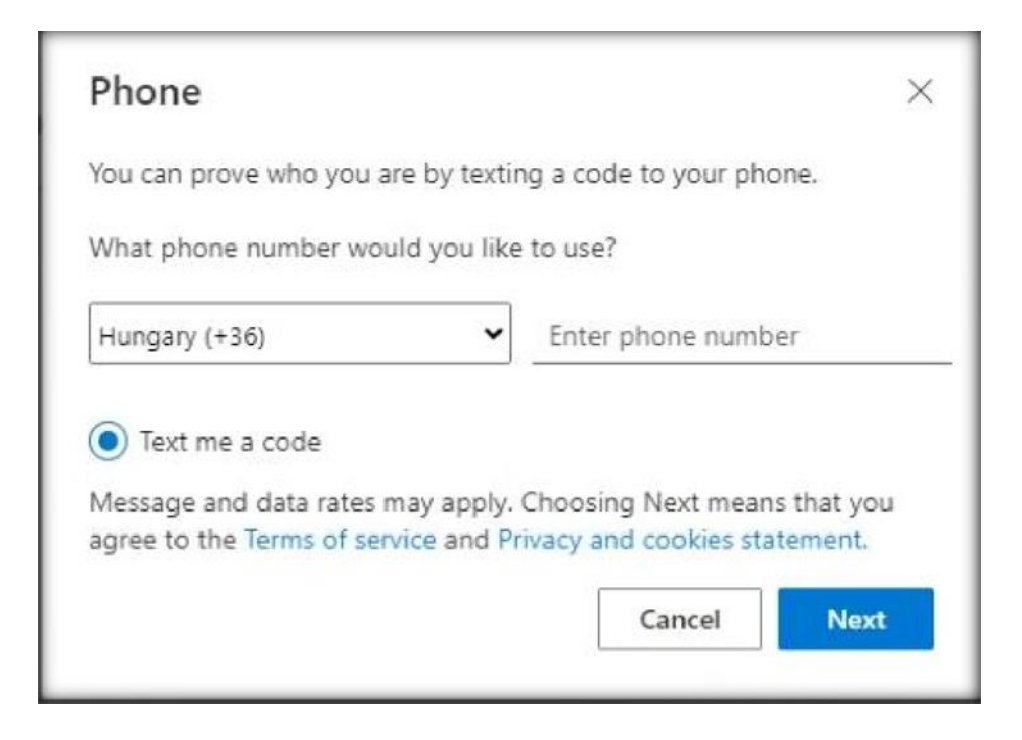

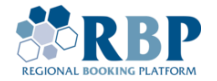

| Phone                                          | ×                       |
|------------------------------------------------|-------------------------|
| We just sent a 6 digit code to +<br>Enter code | . Enter the code below. |
| Resend code                                    | Back Next               |

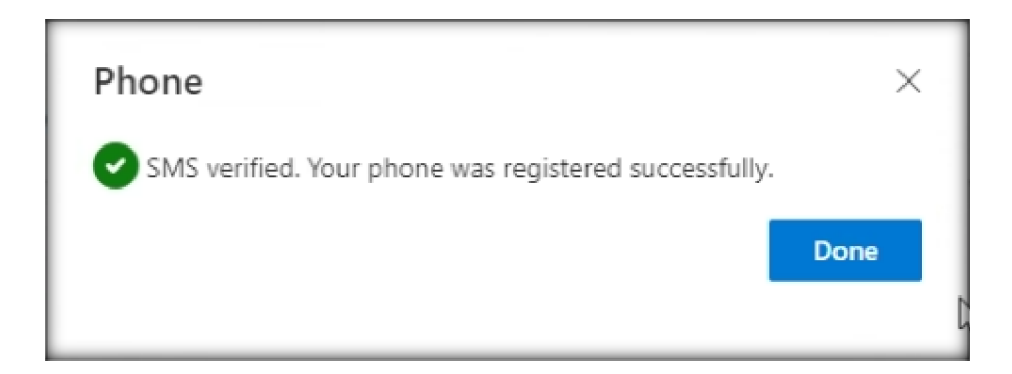

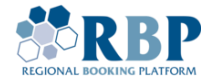

# 3. LOGIN TO RBP USING MUTIFACTOR AUTHENTICATION

3.1. Open a new private window in your Chrome or Edge browser with **Ctrl+Shift+N** (Windows or Linux) or **ℋ+Shift+N** (Mac) key combination and go to <u>RBP Test</u> or <u>RBP Production</u> website. On the opening page, select **External Users**.

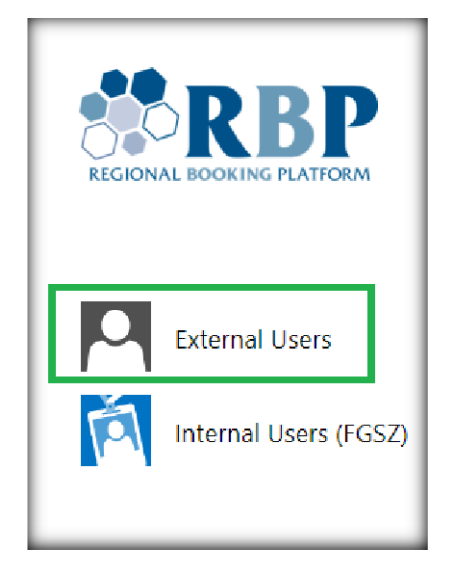

3.2.On the next screen add your username (Username@ext.rbp.eu) and the password you set, then click **Sign in**.

| REGIONAL BOOKING PLATFORM                           |
|-----------------------------------------------------|
| Sign in with Certificate Sign in with a certificate |
| Sign in with Username and Password (MFA)            |
| sameone@example.com username@ext.rbp.eu             |
| Password                                            |
| Sign in                                             |

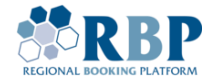

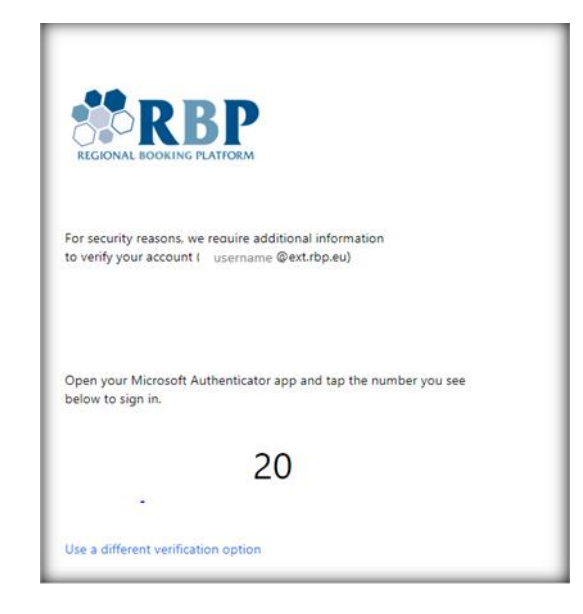

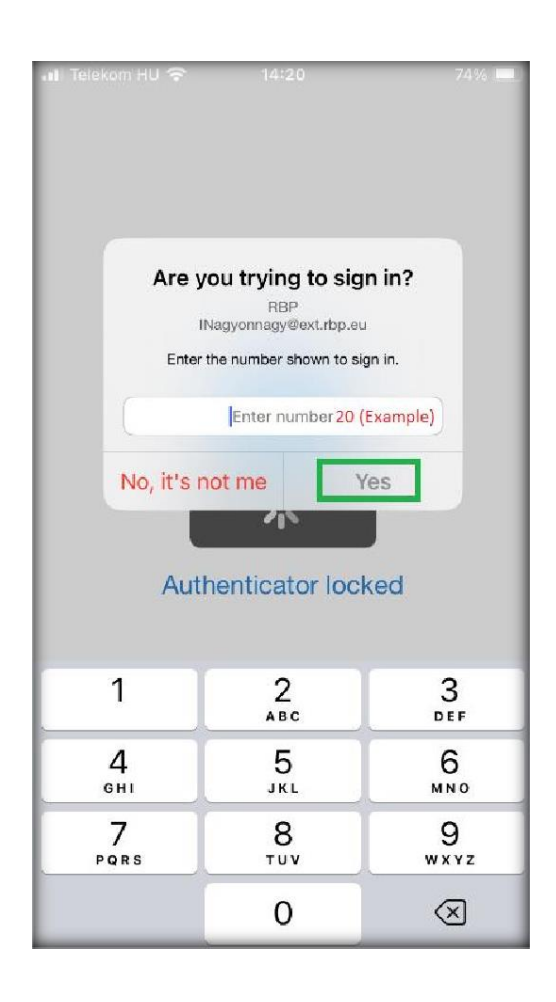